## GUÍA RÁPIDA PARA REPORTE DE ADMITIDOS – ROL ADMISIONES

## GUÍA RÁPIDA PARA REPORTE DE ADMITIDOS -ROL ADMISIONES

Esta guía le permitirá conocer el proceso que debe llevar a cabo el rol de admisiones, para realizar los reportes correspondientes.

## **Requerimientos** técnicos:

- Equipo de cómputo o dispositivo móvil.
- Conexión a internet.

**Nota:** Cualquier inquietud relacionada, favor dirigirla al correo electrónico <u>sistemas@unillanos.edu.co</u>.

|   | Google                                          |   |
|---|-------------------------------------------------|---|
|   | <b>3</b>                                        |   |
| ٩ |                                                 | Ŷ |
|   | Buscar con Google Me siento con suerte          |   |
|   | Ofrecido por Google en: Español (Latinoamérica) |   |
|   |                                                 |   |
|   |                                                 |   |

Para poder realizar los reportes, ingresar al siguiente enlace: <u>https://www.unillanos.edu.co/</u>

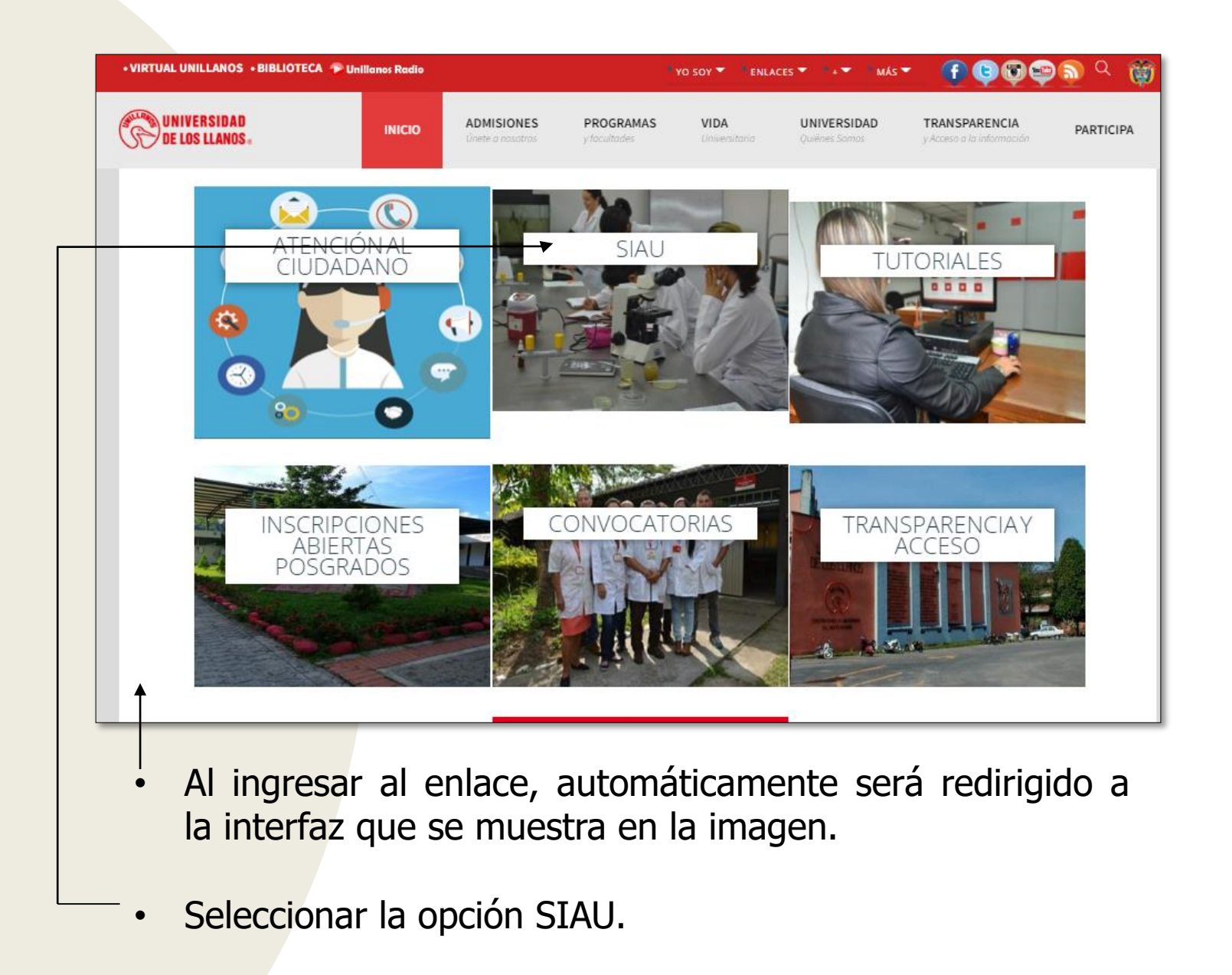

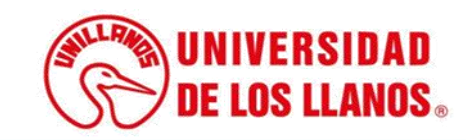

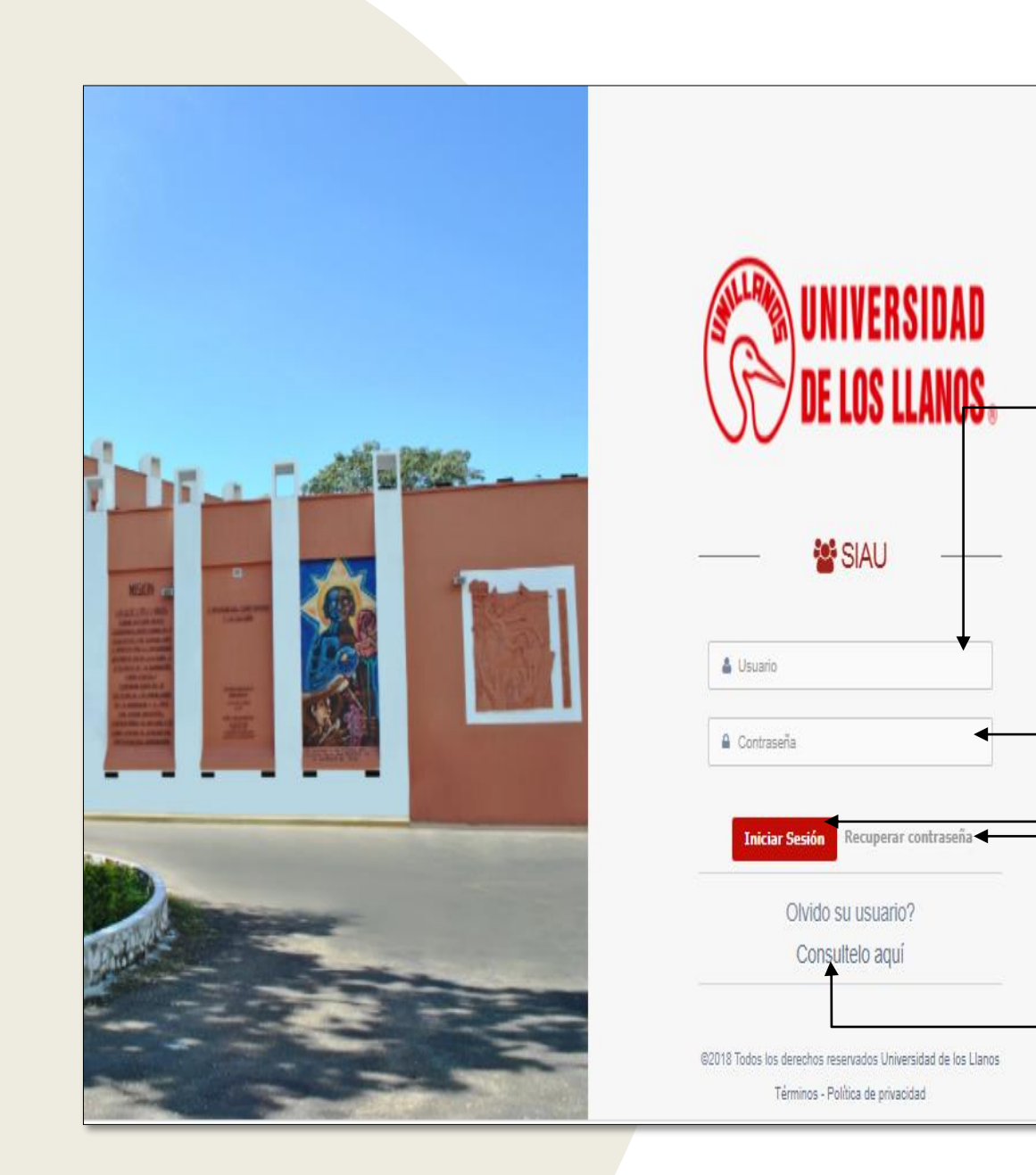

Al ingresar al enlace, automáticamente será redirigido a la interfaz que se muestra en la imagen, donde debe ingresar los datos correspondientes.

Usuario: Es el mismo del correo pero sin el @unillanos.edu.co.

Contraseña.

Una vez ingrese los datos, haga clic en iniciar sesión.

**Nota 1:** En caso de no recordar la contraseña, haga clic en: recuperar contraseña.

**Nota 2:** En caso de no recordar el usuario, haga clic en: consúltelo aquí.

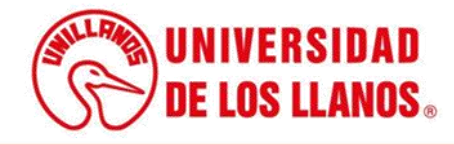

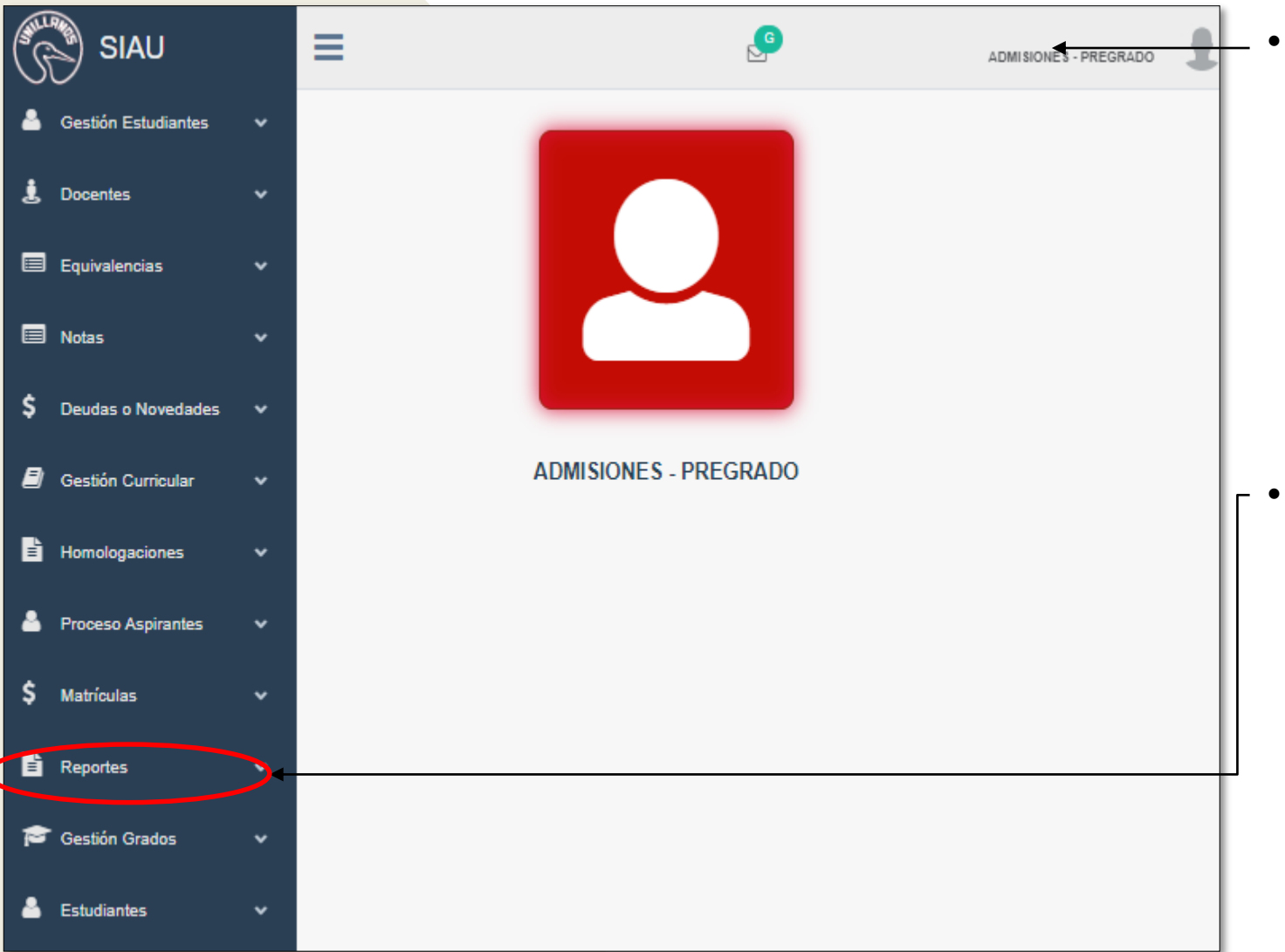

Al ingresar las credenciales correctas, automáticamente será redirigido a la interfaz que se muestra en la imagen.

 Buscar en el menú de la izquierda la opción Reportes.

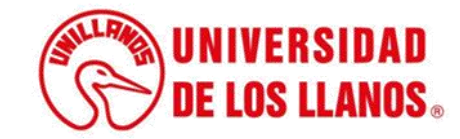

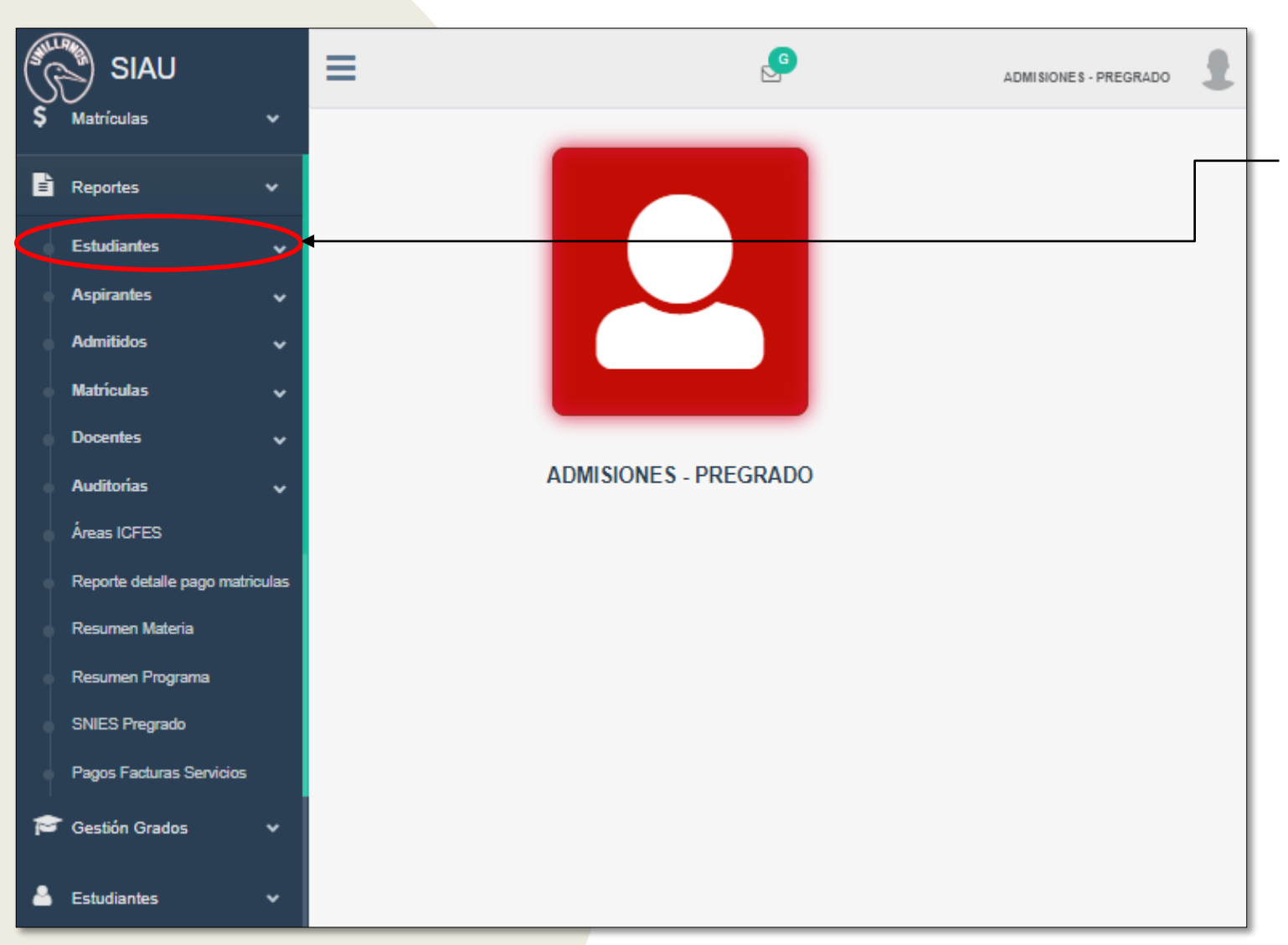

 Al seleccionar Reportes, se despliegan varias opciones. Haga clic en Estudiantes.

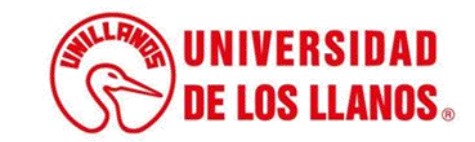

 Al seleccionar Estudiantes, se despliegan varias – opciones. Haga clic en Admitidos general.

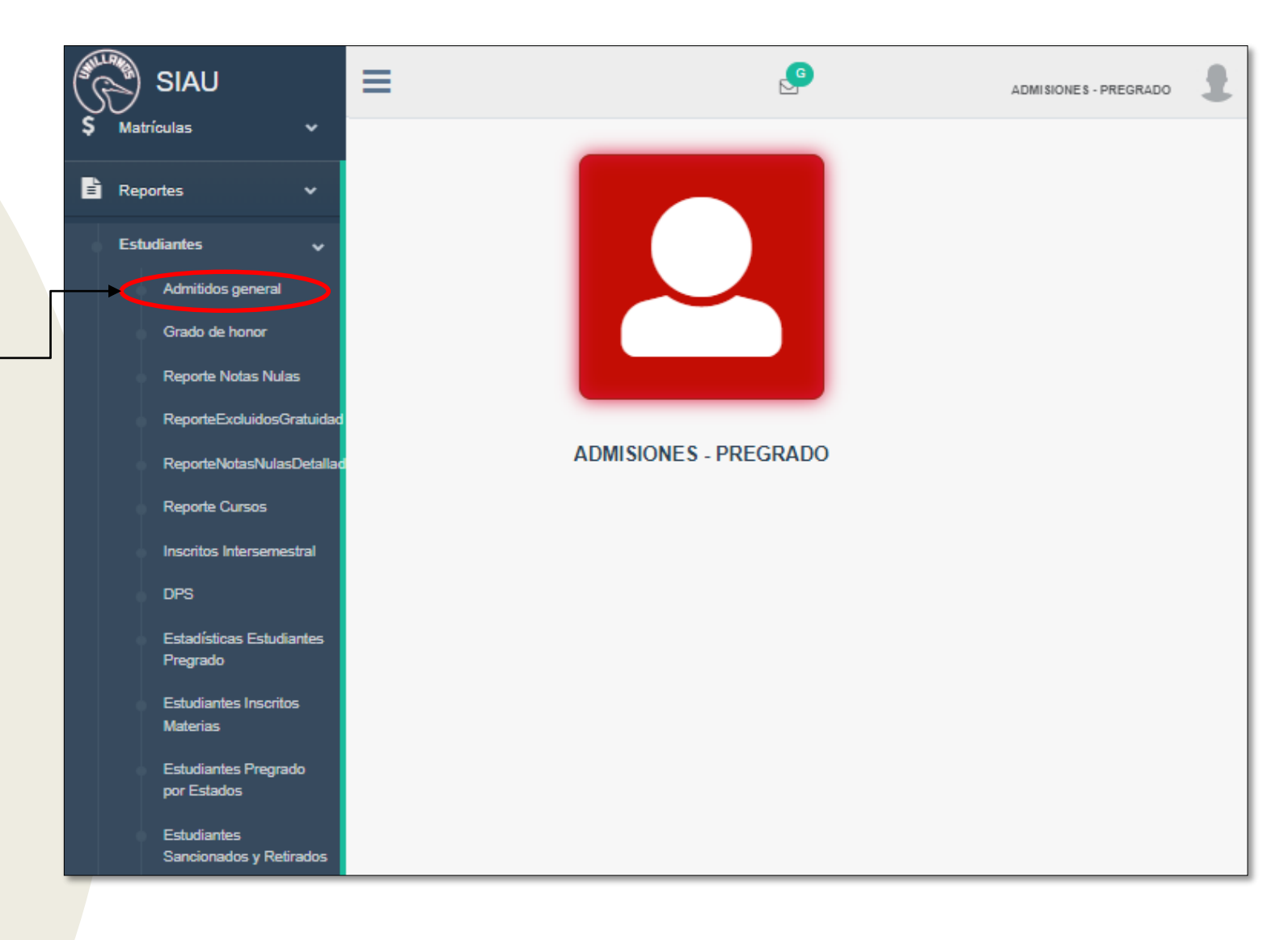

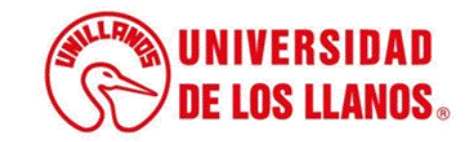

| Facultad:                                | Programa:                 | Periodo Académico: |
|------------------------------------------|---------------------------|--------------------|
| CIENCIAS AGROP. Y REC. NATURALES [FCARN] | INGENIERIA AGROINDUSTRIAL | ▼ 2023 - 1         |
|                                          | Consultar                 |                    |
|                                          |                           |                    |
|                                          |                           |                    |
|                                          |                           |                    |
|                                          |                           |                    |
|                                          |                           |                    |
|                                          |                           |                    |

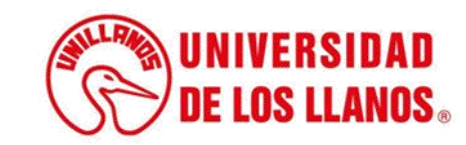

| Facultat: Program: Periodo Académico:   CIENCIAS AGROP. Y REC. NATURALES (FCARII) INGENIERIA AGROINDUSTRIAL 203.1   Consultat   Consultat   Consultat   Consultat   PROGRAMA   CUDAD. DEL_PROGRAMA NORARIO NOMBREZ APELLIDO     N REGENERIA AGROINDUSTRIAL VILLAVICENCIO     N REGENERIA AGROINDUSTRIAL VILLAVICENCIO     N REGENERIA AGROINDUSTRIAL VILLAVICENCIO     N Indenieria Agroindustrial VILLAVICENCIO     N Indenieria Agroindustrial VILLAVICENC                                                                                                    | l) RI   | EPORTE ADMITIDO             | OS GENER     | AL             |                 |                        |             |                  |           |             |
|----------------------------------------------------------------------------------------------------|---------|-----------------------------|--------------|----------------|-----------------|------------------------|-------------|------------------|-----------|-------------|
| CIENCIAS AGROP. Y REC. NATURALES [FCARI]       INGENIERIA AGROINDUSTRIAL       2023-1       INGENIERIA AGROINDUSTRIAL         Consultar       Consultar       Buscar       Indenieria Agroindustrial       Indenieria Agroindustrial       I | acultad | 1:                          |              | Programa:      |                 |                        | P           | eriodo Académico | D:        |             |
| Consultar         REPORTE ADMITIDOS CENERAL         Colspan="2">Buscar:       Colspan="2">Colspan="2">Colspan="2">Colspan="2">Colspan="2">Buscar:         Colspan="2">Colspan="2">Colspan="2"       Buscar:       Colspan="2"         No       PROGRAMA       Culdad_Del_PROGRAMA       NORARIO       NOMBRE       Nombre Re       Peluidot       Apeluidot       Apeluidot <t< th=""><th>CIEN</th><th>CIAS AGROP. Y REC. NATURALE</th><th>ES [FCARN] 🔻</th><th>INGENIERIA /</th><th>AGROINDUS</th><th>TRIAL</th><th>•</th><th>2023 - 1</th><th></th><th>•</th></t<>                                                                                                    | CIEN    | CIAS AGROP. Y REC. NATURALE | ES [FCARN] 🔻 | INGENIERIA /   | AGROINDUS       | TRIAL                  | •           | 2023 - 1         |           | •           |
| PROGRAMA       CUUDAD_DEL_PROGRAMA       HORARIO       DOCUMENTO       NOMBRE1       NOMBRE2       APELLIDO1       APELLIDO1         1       INGENIERIA AGROINDUSTRIAL       VILLAVICENCIO                                                                                                    |         |                             |              |                | Cons            | sultar                 |             |                  |           |             |
| Copiar       CSV       Excel       Buscar:         PROGRAMA       CIUDAD_DEL_PROGRAMA       HORARIO       DOCUMENTO       NOMBRE1       NOMBRE2       APELLIDO1       APELLIDO2         1       INGENIERIA AGROINDUSTRIAL       VILLAVICENCIO             2       INGENIERIA AGROINDUSTRIAL       VILLAVICENCIO              3       INGENIERIA AGROINDUSTRIAL       VILLAVICENCIO       YULITZA                                                                                                    | R       |                             | DS GENER     | AL             |                 |                        |             |                  |           |             |
| PROGRAMA         CIUDAD_DEL_PROGRAMA         HORARIO         DOCUMENTO         NOMBRE1         NOMBRE2         APELLIDO1         APELLIDO2           1         INGENIERIA AGROINDUSTRIAL         VILLAVICENCIO                                                                                                    | Copia   | r CSV Excel                 |              |                |                 | ł                      | Buscar      |                  |           | 0,          |
| 1       INGENIERIA AGROINDUSTRIAL       VILLAVICENCIO         2       INGENIERIA AGROINDUSTRIAL       VILLAVICENCIO         3       INGENIERIA AGROINDUSTRIAL       VILLAVICENCIO         4       INGENIERIA AGROINDUSTRIAL       VILLAVICENCIO         5       INGENIERIA AGROINDUSTRIAL       VILLAVICENCIO         6       INGENIERIA AGROINDUSTRIAL       VILLAVICENCIO         7       INGENIERIA AGROINDUSTRIAL       VILLAVICENCIO         8       INGENIERIA AGROINDUSTRIAL       VILLAVICENCIO         9       INGENIERIA AGROINDUSTRIAL       VILLAVICENCIO         10       INGENIERIA AGROINDUSTRIAL       VILLAVICENCIO         11       INGENIERIA AGROINDUSTRIAL       VILLAVICENCIO         12       INGENIERIA AGROINDUSTRIAL       VILLAVICENCIO         13       INGENIERIA AGROINDUSTRIAL       VILLAVICENCIO         14       INGENIERIA AGROINDUSTRIAL       VILLAVICENCIO         15       INGENIERIA AGROINDUSTRIAL       VILLAVICENCIO         16       INGENIERIA AGROINDUSTRIAL       VILLAVICENCIO         17       INGENIERIA AGROINDUSTRIAL       VILLAVICENCIO         18       INGENIERIA AGROINDUSTRIAL       VILLAVICENCIO         19       INGENIERIA AGROINDUSTRIAL       VILLAVICENCIO                                                                                                    | e li    | PROGRAMA                    |              | ROGRAMA H      |                 |                        | NOMBRE1     | NOMBRE2          | APELLIDO1 | APELLIDO2   |
| 2       INGENIERIA AGROINDUSTRIAL       VILLAVICENCIO         3       INGENIERIA AGROINDUSTRIAL       VILLAVICENCIO         4       INGENIERIA AGROINDUSTRIAL       VILLAVICENCIO         5       INGENIERIA AGROINDUSTRIAL       VILLAVICENCIO         6       INGENIERIA AGROINDUSTRIAL       VILLAVICENCIO         7       INGENIERIA AGROINDUSTRIAL       VILLAVICENCIO         8       INGENIERIA AGROINDUSTRIAL       VILLAVICENCIO         9       INGENIERIA AGROINDUSTRIAL       VILLAVICENCIO         10       INGENIERIA AGROINDUSTRIAL       VILLAVICENCIO         11       INGENIERIA AGROINDUSTRIAL       VILLAVICENCIO         12       INGENIERIA AGROINDUSTRIAL       VILLAVICENCIO         13       INGENIERIA AGROINDUSTRIAL       VILLAVICENCIO         14       INGENIERIA AGROINDUSTRIAL       VILLAVICENCIO         15       INGENIERIA AGROINDUSTRIAL       VILLAVICENCIO         16       INGENIERIA AGROINDUSTRIAL       VILLAVICENCIO         17       INGENIERIA AGROINDUSTRIAL       VILLAVICENCIO         18       INGENIERIA AGROINDUSTRIAL       VILLAVICENCIO         19       INGENIERIA AGROINDUSTRIAL       VILLAVICENCIO         10       INGENIERIA AGROINDUSTRIAL       VILLAVICENCIO <th>1</th> <td>INGENIERIA AGROINDUSTRIAL</td> <td>VILLAVIC</td> <td>ENCIO</td> <td></td> <td>DOCUMENTO</td> <td>ITOM BITE I</td> <td>NONDILL</td> <td></td> <td></td>                                                                                                    | 1       | INGENIERIA AGROINDUSTRIAL   | VILLAVIC     | ENCIO          |                 | DOCUMENTO              | ITOM BITE I | NONDILL          |           |             |
| 3       INGENIERIA AGROINDUSTRIAL       VILLAVICENCIO       YULITZA         4       INGENIERIA AGROINDUSTRIAL       VILLAVICENCIO       YULITZA         5       INGENIERIA AGROINDUSTRIAL       VILLAVICENCIO       BRAYAN         6       INGENIERIA AGROINDUSTRIAL       VILLAVICENCIO       JOAN         7       INGENIERIA AGROINDUSTRIAL       VILLAVICENCIO       KATHERINE         8       INGENIERIA AGROINDUSTRIAL       VILLAVICENCIO       MARLON         9       INGENIERIA AGROINDUSTRIAL       VILLAVICENCIO       ANDRES         10       INGENIERIA AGROINDUSTRIAL       VILLAVICENCIO       NELSON                                                                                                    | 2       | INGENIERIA AGROINDUSTRIAL   | VILLAVIC     | ENCIO          |                 |                        |             |                  |           |             |
| 4       INGENIERIA AGROINDUSTRIAL       VILLAVICENCIO       YULITZA         5       INGENIERIA AGROINDUSTRIAL       VILLAVICENCIO       BRAYAN         6       INGENIERIA AGROINDUSTRIAL       VILLAVICENCIO       JOAN         7       INGENIERIA AGROINDUSTRIAL       VILLAVICENCIO       KATHERINE         8       INGENIERIA AGROINDUSTRIAL       VILLAVICENCIO       MARLON         9       INGENIERIA AGROINDUSTRIAL       VILLAVICENCIO       ANDRES         10       INGENIERIA AGROINDUSTRIAL       VILLAVICENCIO       NELSON                                                                                                    | 3       | INGENIERIA AGROINDUSTRIAL   | VILLAVIC     | ENCIO          |                 |                        |             |                  |           |             |
| 5       INGENIERIA AGROINDUSTRIAL       VILLAVICENCIO       BRAYAN         6       INGENIERIA AGROINDUSTRIAL       VILLAVICENCIO       JOAN         7       INGENIERIA AGROINDUSTRIAL       VILLAVICENCIO       KATHERINE         8       INGENIERIA AGROINDUSTRIAL       VILLAVICENCIO       MARLON         9       INGENIERIA AGROINDUSTRIAL       VILLAVICENCIO       ANDRES         10       INGENIERIA AGROINDUSTRIAL       VILLAVICENCIO       NELSON                                                                                                    | 4       | INGENIERIA AGROINDUSTRIAL   | VILLAVIC     | ENCIO          |                 |                        | YULITZA     |                  |           |             |
| 6       INGENIERIA AGROINDUSTRIAL       VILLAVICENCIO       JOAN         7       INGENIERIA AGROINDUSTRIAL       VILLAVICENCIO       KATHERINE         8       INGENIERIA AGROINDUSTRIAL       VILLAVICENCIO       MARLON         9       INGENIERIA AGROINDUSTRIAL       VILLAVICENCIO       ANDRES         10       INGENIERIA AGROINDUSTRIAL       VILLAVICENCIO       NELSON                                                                                                    | 5       | INGENIERIA AGROINDUSTRIAL   | VILLAVIC     | ENCIO          |                 |                        | BRAYAN      |                  |           |             |
| 7       INGENIERIA AGROINDUSTRIAL       VILLAVICENCIO       MARLON         8       INGENIERIA AGROINDUSTRIAL       VILLAVICENCIO       ANDRES         10       INGENIERIA AGROINDUSTRIAL       VILLAVICENCIO       NELSON                                                                                                    | 6       | INGENIERIA AGROINDUSTRIAL   | VILLAVIC     | ENCIO          |                 |                        | JOAN        |                  |           |             |
| 8       INGENIERIA AGROINDUSTRIAL       VILLAVICENCIO       MARLON         9       INGENIERIA AGROINDUSTRIAL       VILLAVICENCIO       ANDRES         10       INGENIERIA AGROINDUSTRIAL       VILLAVICENCIO       NELSON                                                                                                    | 7       | INGENIERIA AGROINDUSTRIAL   | VILLAVIC     | ENCIO          |                 |                        | KATHERINE   | E                |           |             |
| 9       INGENIERIA AGROINDUSTRIAL       VILLAVICENCIO       ANDRES         10       INGENIERIA AGROINDUSTRIAL       VILLAVICENCIO       NELSON                                                                                                    | 8       | INGENIERIA AGROINDUSTRIAL   | VILLAVIC     | ENCIO          |                 |                        | MARLON      |                  |           |             |
| 10 INGENIERIA AGROINDUSTRIAL VILLAVICENCIO NELSON<br>Mostrando registros del 1 al 10 de un total de 54 registros                                                                                                    | 9       | INGENIERIA AGROINDUSTRIAL   | VILLAVIC     | ENCIO          |                 |                        | ANDRES      |                  |           |             |
| Mostrando registros del 1 al 10 de un total de 54 registros                                                                                                    | 10      | INGENIERIA AGROINDUSTRIAL   | VILLAVICI    | ENCIO          |                 |                        | NELSON      |                  |           |             |
|                                                                                                    |         |                             |              | Mostrando regi | istros del 1 al | 10 de un total de 54 r | registros   |                  |           | Þ           |
| Anterior 1 2 3 4 5 6 Siguiente                                                                                                    |         |                             |              |                |                 |                        |             | Anterior 1       | 2 3 4 5   | 6 Siguiente |

- -• Puede acceder al informe completo de los solicitantes admitidos, junto con la información pertinente.
  - Nota: Puede descargar el informe en formato Excel en caso de que se requiera.

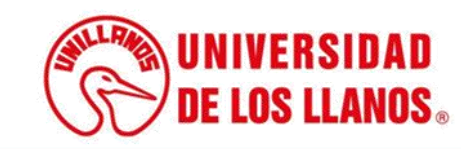

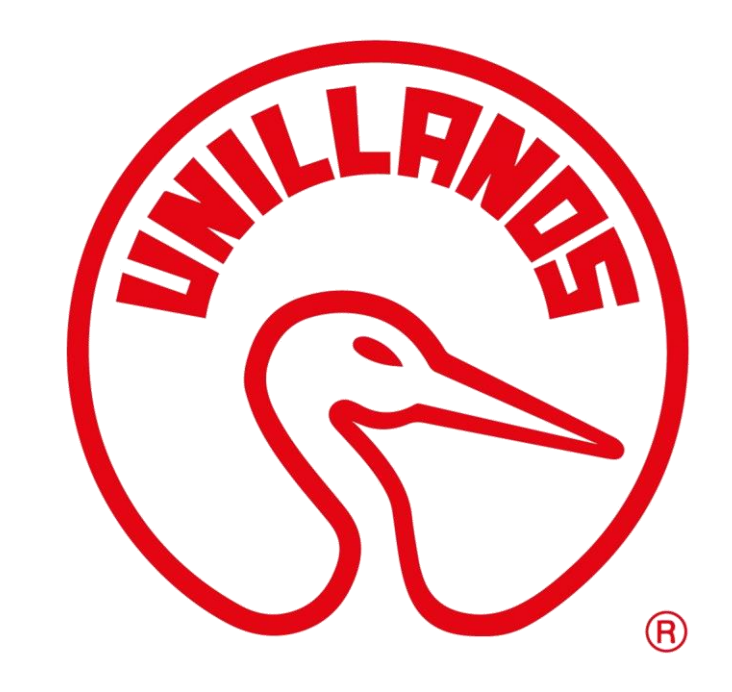

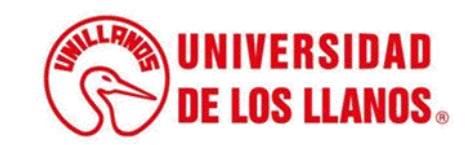